## Guide for Uploading Field Supervisors in ECOS for Ent tes

Currently there is a glitch in ECOS for Ent t es that will not allow EPPs to manually add or edit Field Supervisors. The issue is known and is currently being fixed. For now, the workaround is to have the EPPs use the upload feature with a csv file.

## In ECOS for Ent t es, dick on the "ASEP" drop-down and choose "Upload Observat ons."

Next, select Field Supervisor for the "Select Upload Type" field opt on.

## To create the csv file, open a new Excel workbook.

Include all required fields [\*].

- 1. Field Supervisor Last Nar(25 max)
- 2. Field Supervisor First Nan(@Omax)
- 3. Field Supervisor TEA (192 max)
- 4. In or Out of State Cert ficate(State Abbreviat on)

Note: Please use "NOCRT" if not cert fied

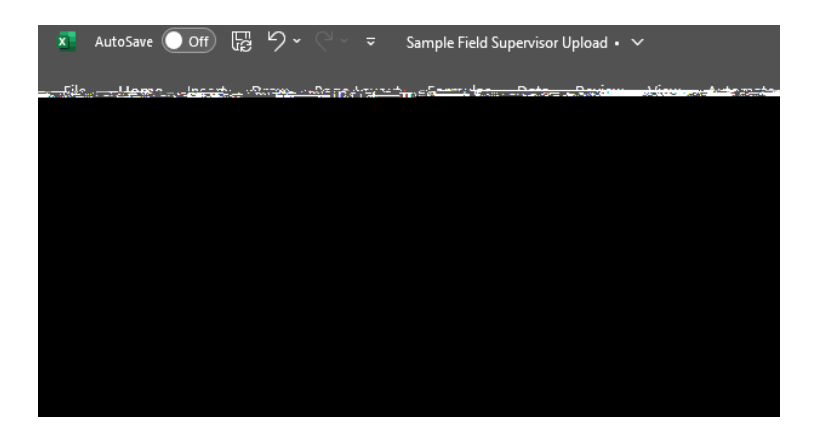

Af er entering all required informat on, save the workbook as a csv file.

| X Save As                                                                                        |                       |                 |                      | ×    |
|--------------------------------------------------------------------------------------------------|-----------------------|-----------------|----------------------|------|
| $\leftarrow$ $\rightarrow$ $\checkmark$ $\bigstar$ 🗄 $\Rightarrow$ This PC $\Rightarrow$ Documen | s                     |                 | ✓ ひ Search Documents | م    |
| File name: Sample Field Supervisor                                                               | Jpload                |                 |                      | ~    |
| Save as type:                                                                                    | CSV (Comma delimited) |                 |                      |      |
| Authors:                                                                                         | Campbell, David       | Tags: Add a tag | Title: Add a title   |      |
| Cancel V Browse Folders                                                                          |                       |                 | Tools 🔻              | Save |

You are now ready to upload the csv file for Field Supervisors into ECOS.